## Attribuer une adresse IP un DNS statiques à un PC du réseau

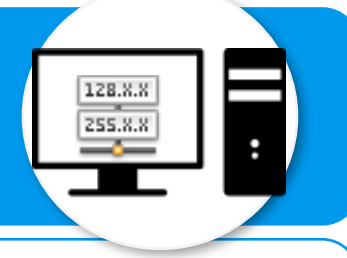

L'idée est de paramétrer l'adresse IP et le DNS d'un PC de son réseau local et que celles-ci restent statiques c'est-à-dire qu'elles ne changeront pas.

Quelle démarche appliquer sous windows7?

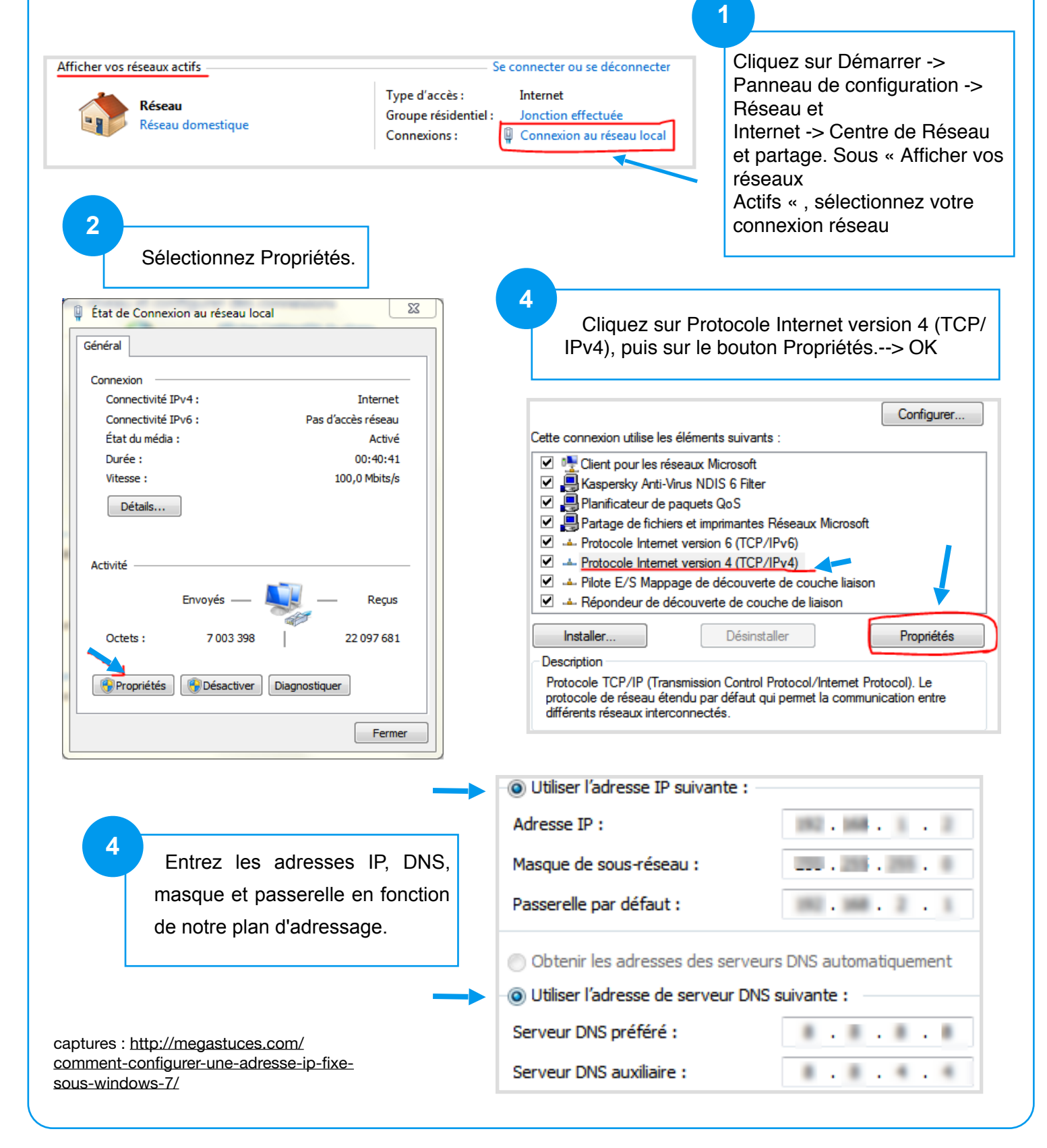